## Providing proof of sponsorship for your application.

You will need a PDF copy of your sponsorship confirmation or financial guarantee letter, it is best to name the document 'Sponsor Letter' and include what type of study you are taking in the document name e.g. 'Sponsor Letter CELE' or 'Sponsor Letter UG' or 'Sponsor Letter PGT' or 'Sponsor Letter PGR'.

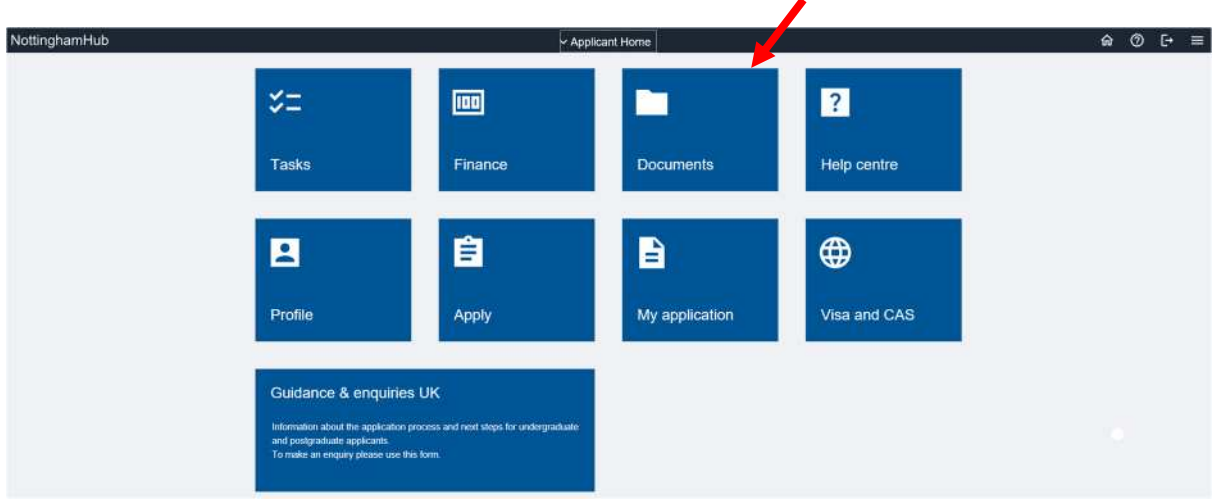

## Log into your NottinghamHub account and select the Documents tile

On the next screen do not change the Document Type, just select **Sponsorship Letter** as the document label.

| Applicant Home | Documents                                                                                                    | ଜ [→ ≡ |
|----------------|----------------------------------------------------------------------------------------------------|--------|
| eDocs          | Documents Student to 2034/829                                                                                                    |        |
|                | Categories of Documents - click folder to open         Image: Applicant - 10445973 - U7PLSCMG - Nester of Science - Lagistics and Supply Chain Management - 2021 Academic Year         Image: Refresh Document List         Applicant - 104456773 - U7PLSCMG - Master of Science - Logistics and Supply Chain Management - 2021 Academic Year         Image: Refresh Document List         Applicant - 104456773 - U7PLSCMG - Master of Science - Logistics and Supply Chain Management - 2021 Academic Year         Monagement - 2021 Academic Year         Note: Before you can download a document, you must enable popups on your browser.         Add a new document         "Ocument Type         Mainsions Gennal         "Ocument List" |        |

The File Attachment window will be presented.

| ≮ Appicant Home | Documents                                                                                                    | ŵ | Đ | Ξ |
|-----------------|----------------------------------------------------------------------------------------------------|---|---|---|
| eDocs           | Documents www.tro. 2020/029                                                                                                    |   |   |   |
|                 | Categories of Documents - click folder to open  Apticant - 10435673 - UTPS SCIID - Manter of Science - Logistics and Supply Chain Management - 2011 Acceleratic Year  Applicant - 104455673 - UTPLSCMG - Master of Science - Logistics and Supply Chain Management - 2021 Acceleratic Year  Nationaret Law tere episodet                                                                                                    |   |   |   |
|                 | Index Better you can download a flocament, you must enable poorpt on your browser.  Add a new document  Add a new document  Bio Attachment  K  Bio Attachment  K  Bio Status  Bio Status Bio Status Bio Status Bio Sta |   |   |   |

Click **Browse** to select the file from those on your device.

Please ensure that you upload a PDF document, preferably named 'Sponsor Letter' with the type of study you are taking included the document name e.g. 'Sponsor Letter CELE' or 'Sponsor Letter PGT' or 'Sponsor Letter UG' as shown in example below.

| Y Y Y Y Y Y Y Y Y Y Y Y Y Y Y Y Y                                                                                                    | ×      | 54.40.4        |
|----------------------------------------------------------------------------------------------------|--------|----------------|
| Organize New folder     Personal     Simple Guides an     OneDrive     This PC     3 30 Objects     Desktop     Downloads     Music   Pictures   Videos     Windows (Ci)   Network     Pictures     Videos     Videos     Music     Pictures   Videos     Videos     Videos     Videos     Videos     Videos     Videos     Videos     Videos     Videos     Videos     Videos     Videos     Videos     Videos     Videos     Videos     Videos     Videos     Videos     Videos     Videos        Videos     Videos     Videos                                                                                                    | P      | ravisoluninavş |
| Personal   Simple Guides an   OneDrive   This PC   3 3D Objects   Documents   Documents   Documents   Pictures   Videos   Windows (Ci)   Network   Fle name:   All Files (*.*)     Open                                                                                                    | 0      | -              |
| Simple Guides a   OneDrive   This PC   3D Objects   Desktop   Documents   Downloads   Music   Pictures   Videos   Windows (C:)   Network Drive G     File name:     All Files (*.*)     Open                                                                                                    | 1      |                |
| ConeDrive This PC This PC This PC This PC Desktop Desktop Documents Downloads Music Fictures Videos Videos                           |        |                |
| This PC<br>3 3D Objects<br>Desktop<br>Documents<br>↓ Downloads<br>↓ Music<br>■ Pictures<br>■ Videos<br>■ Windows (Ci)<br>■ Network Drive (2<br>■ Network Drive (2<br>■ Network Drive (2<br>■ Network Drive (2<br>■ Open Cancellancell |        |                |
| 3 D0 Objects     Desktop     Documents     Oownloads     Music     Fictures     Windows (C:)     Network Drive (;     Videos     Videos     Videos     Videos     Videos     Videos     Videos     Videos     Open     Canc                                                                                                    |        |                |
| Desktop     Documents     Downloads     Music     Pictures     Videos     Videos     Windows (C:)     Metwork Drive (2     File name: ✓ All Files (*.*)     Open Cance                                                                                                    |        |                |
|                                                                                                    |        |                |
| Downloads     Music     Pictures     Videos     Videos     Videos     Videos     Videos     Network Drive (2     File name:                                                                                                    |        |                |
| Music  Pictures  Videos  Videos  Network Drive (2  Network File name:  All Files (*.*)  Open Cance Cance Ca                           |        |                |
| ■ Pictures<br>■ Videos<br>■ Windows (C:)<br>■ Network Drive (2<br>● Network<br>File name:                                                                                                    |        |                |
| Videos     Windows (C:)     The Network Drive (2     Network     File name:                                                                                                    |        |                |
| Windows (C:)     The Network Drive (2                                                                                                    |        |                |
| Network Drive (2     Network      File name:     Open Cance                                                                                                    |        |                |
| Network     Vetwork     File name:     Open     Cance                                                                                                    |        |                |
| File name: V All Files (*.*) Open Cano                                                                                                    |        |                |
| Open Canv                                                                                                    | ~      | 1              |
|                                                                                                    | el     | Help           |
| locument Labet Sponsorship Letter                                                                                                    | Browse | ie             |
| Upload Document                                                                                                    |        |                |

Click **<u>Upload</u>** once you have selected the relevant PDF file, and wait for the upload to complete.

The file will now appear in the list of documents associated with your application The process is complete.

| Documents                             | Student ID                                                 |                                                                      |                                 |                        |
|---------------------------------------|------------------------------------------------------------|----------------------------------------------------------------------|---------------------------------|------------------------|
| Categories of Docu                    | ments - click folder to                                    | open                                                                 |                                 |                        |
| Applicant -<br>Academic Year          | U6UPOLIRN1 - No Qualificati                                | on: Undergraduate - Politics and inte                                | ernational Relations - No Award | - Year - 2020          |
|                                       |                                                            |                                                                      |                                 |                        |
| Refresh Document Li                   | st                                                         |                                                                      |                                 |                        |
| Applicant -<br>International Relation | - U6UPOLIPHT - No<br>ons - No Amard - Year                 | o Qualification: Undergrad<br>- 2020 Academic Year                   | duate - Politics and            | 1 of<br>1              |
| Applicant -<br>International Relation | - U6UPOLIPHT - No<br>ons - No Amard - Year<br>Domment Type | o Qualification: Undergrad<br>- 2020 Academic Year<br>Document Label | duate - Politics and            | 1 of<br>1<br>File Size |

Note: Before you can download a document, you must enable popups on your browser.

| Add a new do    | ocument            |   |
|-----------------|--------------------|---|
| *Document Type  | Admissions General | ~ |
| *Document Label | Applicant Upload   | ~ |
|                 | Upload Document    |   |